1

## Access Procedure for Online Abstract

- 1. Access the online program login screen via the QR code.
- 2. Click on "Login".

Atlas

- 3. Click on "Account Confirmation" in the upper right corner.
- 4. Enter your email address in the text box and Click on "Confirm Account  $\rightarrow$ ".
- 5. If "No corresponding account was found." is displayed below, click on "Register New Account  $\rightarrow$ п

Checking an account / Reset the password

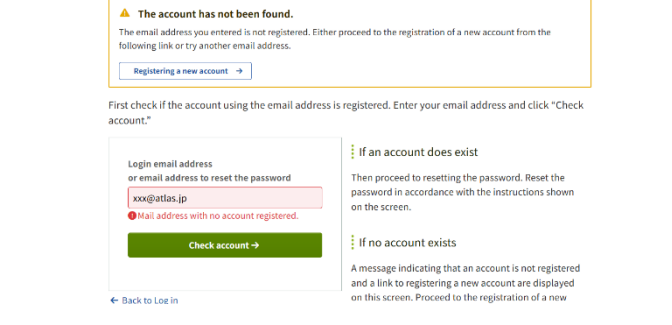

6. After entering your email address and PW, review the terms of use and data policy, check "I agree to the terms of use and data policy", and click "Send Email".

7. You will receive an email with the subject "Confit: Account Registration Confirmation" from "noreply.confit@atlas.jp" to the email address you entered. Check the Confit account registration code (6 digits) in the email, enter it in the account registration code field, and click "Register Account".

| egistering a new account                                                                                                    |                                                                                                    |
|----------------------------------------------------------------------------------------------------|----------------------------------------------------------------------------------------------------|
| An email was sent to tagami+xxx@atlas.jp.                                                                                                    |                                                                                                    |
| Do not close this screen. Open another windo                                                                                                    | ow to check the email.                                                                                                    |
| mail was sent. Enter the six-digit code sho<br><u>chere to register an account with other email add</u><br>Entering an account registration code<br>Enter a six-digit number (e.g., 123456). | wn in the email you have received.<br>ress.<br>Flow of registering a new account<br>1. Enter an email address and a password. Click<br>"Send email" to send an account registration                                      |
| ◆〕 Register account                                                                                                    | <ul> <li>code.</li> <li>2. Enter the account registration code shown in<br/>the email you received and authenticate it by<br/>clicking "Register account."</li> <li>When the code has been authenticated, the</li> </ul> |

Note: If you see a "Send PW Reset Code" screen instead of the above screen, click "← Return to Login" and proceed from step 9 onwards.

9. When "Register contact information for PW reset" is displayed, register either an email address or a mobile phone number. If you choose not to register, click "Skip".

- 10. Enter the email address and PW you set in step 6 in the login field and click "Login".
- 11. Enter the ID printed on your name card and click "Authenticate".

Note: Please be aware that this authentication code cannot be shared with other participants. 12. When the profile registration screen is displayed, click "Save Profile and View Conference Site" at the bottom of the page.

These steps complete the login process for the online program. After clicking "Save Profile and View Conference Site", the top page of the online program will be displayed, allowing you to view the abstract collection.

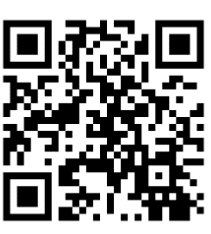

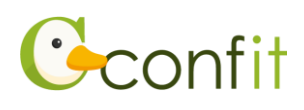